## 容量市場システムマニュアル

# #B80 広域予備率低下 に伴う供給力提 供通知管理

目次

| 1章 供給力提供通知管理について    |   |
|---------------------|---|
| (1)供給力提供通知管理のシステム操作 | 1 |
| 2章 供給力提供通知管理の照会     |   |
| (1)照会手順             | 2 |
| (2)一覧出力手順           | 5 |
| 変更履歴の照会             | 6 |
|                     |   |

電力広域的運営推進機関

### 1章 供給力提供通知管理について

### (1)供給力提供通知管理のシステム操作

供給力提供通知管理のシステム操作は、以下のとおりです。

実施する操作に該当するページを参照してください。

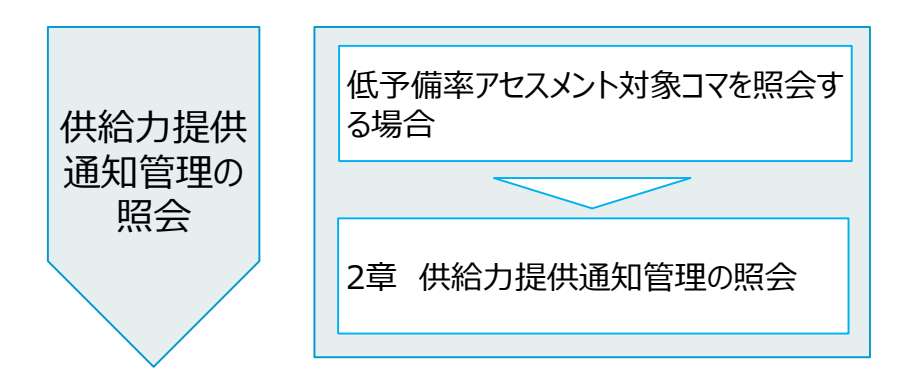

※低予備率アセスメント対象コマ: 前日以降の需給バランス評価で広域予備率低下に伴う供給力提供の 周知対象となった、低予備率アセスメント対象コマを指します。

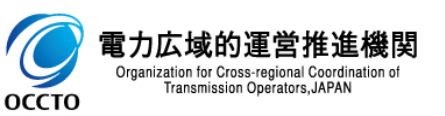

(1)照会手順

#### ① 画面左上部のメニューから、[低予備率アセスメント対象コマー覧画面]をクリックしてください。

| ₩₩ 存量市場システム               |        |                  |               |                                        |                                       |                    | ログイン日時:2024/04/01 12:00<br>ユーザ名:電気管理事業部0911ー般 | ログアウト |
|---------------------------|--------|------------------|---------------|----------------------------------------|---------------------------------------|--------------------|-----------------------------------------------|-------|
| リクワイアメント・アセスメント           | ^      |                  |               |                                        |                                       |                    |                                               |       |
| -アセスメント管理(共通)             |        |                  |               |                                        |                                       |                    |                                               |       |
| -容量停止計画(安定・変動単独)          |        |                  |               |                                        | · · · · · · · · · · · · · · · · · · · |                    |                                               |       |
| -容量停止計画(変動アグリ)            |        |                  |               |                                        | お知らせ区分                                |                    | <b>`</b>                                      |       |
| -供給指示                     |        |                  |               |                                        |                                       |                    |                                               | 検索    |
| -発動指令                     |        |                  |               |                                        |                                       |                    |                                               |       |
| -広域予備率低下に伴う供給力提供通知管理      |        |                  |               |                                        |                                       |                    |                                               |       |
| <u>低予備率アセスメント対象コマー覧画面</u> |        | <u>公開終了日時</u> €  | <u>対象年度</u> ✿ |                                        | <u>お知らせ区分</u> €                       |                    | 件名                                            |       |
| ペナルティ                     | $\sim$ | 2025/03/31 23:59 | 2024          | その他                                    |                                       | <u>テスト2</u><br>テスト |                                               |       |
| 安量確保契約金額対応                | ~      |                  |               | <~~~~~~~~~~~~~~~~~~~~~~~~~~~~~~~~~~~~~ | <前へ 1 /1 次へ> 最後へ>>                    |                    |                                               |       |
| 容量拠出金対応・容量確保契約金額対応共通      | ~      |                  |               |                                        |                                       |                    |                                               | 一覧出力  |
| その他共通                     | [低     | 予備率アセスメン         | ット対象コマ-       | -覧画面]をクリッ                              | ク                                     |                    |                                               |       |

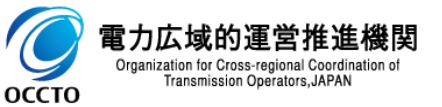

#### (1)照会手順

② 低予備率アセスメント対象コマー覧画面にて、検索条件を入力し[検索]をクリックしてください。

| ■   容量市場システム                                  |                   |          |            |       |    | ログイン日時:2024/04/01 12:00<br>ユーザ名:電気管理事業部0911一般 | ログアウト |
|-----------------------------------------------|-------------------|----------|------------|-------|----|-----------------------------------------------|-------|
| 低予備率アセスメント対象コマ一覧画面                            |                   |          |            |       |    |                                               |       |
| <u>IOP</u> > リクワイアメント・アセスメント > 低 <sup>+</sup> | 予備率アセスメント対象コマ一覧画面 |          |            |       |    |                                               |       |
|                                               |                   |          |            |       |    |                                               |       |
| 対象年月 <b>≭</b> YYYY/MM                         | ]                 | 対象日      | ▼ ~ ▼      | エリア   | ~  |                                               |       |
| 広域予備率低下種別                                     | ~                 | 登録日時     | YYYY/MM/DD | HH:MM |    |                                               |       |
|                                               |                   |          |            |       |    |                                               | 検索    |
|                                               |                   |          |            |       |    |                                               | A     |
|                                               |                   |          |            |       |    |                                               |       |
|                                               |                   |          |            |       |    |                                               |       |
|                                               |                   |          |            |       |    |                                               | _     |
|                                               |                   |          |            |       | 「検 | っていたい しょう しょう しょう しょう しょう しょう しょう しょう しょう しょう |       |
|                                               | 山政市価率低ト種別(ノ       | ハルタリンから選 | 犬可能)       |       |    |                                               | J     |
|                                               | ・仏域予備率8%木満        |          |            |       |    |                                               |       |
|                                               | 広域機関かエリアことの需約     | 給ハラン人評価を | むとに広域予偏率   |       |    |                                               |       |
|                                               | 低トを判断(前日判定)       | したコマ     |            |       |    |                                               |       |
|                                               |                   |          |            |       |    |                                               |       |
|                                               | ・供給指示             |          |            |       |    |                                               |       |
|                                               | 一般送配電事業者からの       | 供給指示が発く  | 方されたコマ     |       |    |                                               |       |

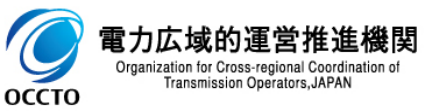

#### (1) 照会手順

#### ③ 低予備率アセスメント対象コマー覧が表示されます。

|      | 容量市場システム |  |
|------|----------|--|
| メニュト |          |  |

ログイン日時:2024/04/01 12:00 ユーザ名:電気管理事業部0911→乗 ログアウト

#### 低予備率アセスメント対象コマ一覧画面

<u>TOP</u> > リクワイアメント・アセスメント > 低予備率アセスメント対象コマ一覧画面

| 対象年月*                          | 2024/04     |            |               | 対象日          | 01 🗸 | ~ 03 ¥              |           |    |    |    | エリア  |     |      | Į      | 北海道        | ~    |         |    |        |     |    |    |    |    |
|--------------------------------|-------------|------------|---------------|--------------|------|---------------------|-----------|----|----|----|------|-----|------|--------|------------|------|---------|----|--------|-----|----|----|----|----|
| 広域予備率低下種別<br>                  | 広域予備率8%未満 ✔ |            |               | 登録日時         | YY   | 選択した広域予<br>のコマが表示され | ゲ備率<br>いる | 低  | 下種 | 刉  |      |     |      |        |            |      |         |    |        |     |    |    |    | 検索 |
| ↓」<br>│ 低予備率アセスメント対象コマ一覧(検索結果) |             |            |               |              |      |                     |           |    |    |    |      |     |      |        |            |      |         |    |        |     |    |    |    |    |
| 広域予備率低下管理番号                    | 5.♥ 実需給年度   | 対象年月日      | <u>エリア</u> \$ | 広域予備率低下種     | ili≑ | <u>登録日時</u> ≑       | 01        | 02 | 03 | 04 | 05 0 | 3 0 | 7 08 | 09     | 10         | 11   | 12      | 13 | 14     | 15  | 16 | 17 | 18 | 19 |
| 2024040001                     | 2024        | 2024/04/01 | 北海道           | 広域予備率8%未満    |      | 2024/07/12 11:22    | 0         | 0  | 0  | 0  | 0 0  | 0   | 0    | 0      | 0          | 0    | 0       | 0  | 0      | 0   | 0  | 0  | 0  | 0  |
| 2024040011                     | 2024        | 2024/04/02 | 北海道           | 広域予備率 8 % 未満 |      | 2024/07/12 11:26    | 0         | 0  | 0  | 0  | 0 0  | 0   | 0    | 0      | 0          | 0    | 0       | 0  | 0      | 0   | 0  | 0  | 0  | 0  |
| 2024040012                     | 2024        | 2024/04/03 | 北海道           | 広域予備率8%未満    |      | 2024/07/12 13:04    | 0         | 0  | 0  | 0  | 0 0  | 0   | 0    | 0      | 0          | 0    | 0       | 0  | 0      | 0   | 0  | 0  | 0  | 0  |
| 4                              |             |            |               |              |      |                     |           |    |    |    | -    |     |      |        |            |      |         |    |        |     |    |    |    | Þ  |
| 1-3件(全3件)                      |             |            |               |              | <<   | 最初へ <前へ 1 /1 次へ>    | 最後へ>>     |    |    |    |      |     |      |        |            |      |         |    |        |     |    |    |    |    |
|                                |             |            |               | 広域機関が入り      | っしけ  | 23                  |           |    |    |    |      |     |      |        | <u>~</u>   |      |         |    |        |     |    |    | 一覧 | 出力 |
| コメント                           |             |            | 1             | メントが表示され     | る    |                     |           |    |    |    |      |     | ΓC   | לור    | ざつ         | 6.17 | -17     | 57 | マが     | ŝ   |    |    |    |    |
| 広城機關記入欄                        |             |            | L             |              |      |                     |           |    |    |    |      |     |      |        | , _<br>+++ |      | - v · c |    | 1.75   | ~   | æ  |    |    |    |
|                                |             |            |               |              |      |                     |           |    |    |    |      |     | 14   | , 7-1) | <b>用</b> 半 | ≤J⁄1 | セス      | メン | · 1-0. | し入う | 家  |    |    |    |
|                                |             |            |               |              |      |                     |           |    |    |    |      |     | L    |        |            |      |         |    |        |     |    |    |    |    |
|                                |             |            |               |              |      |                     |           |    |    |    |      |     |      |        |            |      |         |    |        |     |    |    |    |    |
| L                              |             |            | 1             |              |      |                     |           |    |    |    |      |     |      |        |            |      |         |    |        |     |    |    |    |    |

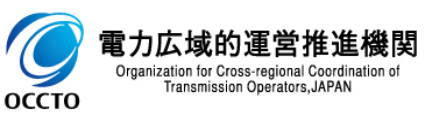

#### (2) 一覧出力手順

Transmission Operators, JAPAN

оссто

#### ① [一覧出力]をクリックすると、低予備率アセスメント対象コマ一覧の表示内容がCSVで出力されます。

| ■ │ 容量市場システ               | <b>Д</b>        |            |               |              |                            |          |         |        |         |       |       | ログイン日時:<br>ユーザ名:電気管 | 2024/04/01 12:0<br>理事業部0911→弁 | 0<br>g ログアウト |
|---------------------------|-----------------|------------|---------------|--------------|----------------------------|----------|---------|--------|---------|-------|-------|---------------------|-------------------------------|--------------|
| 低予備率アセスメント対象コマー           | 一覧画面            |            |               |              |                            |          |         |        |         |       |       |                     |                               |              |
| <u>OP</u> > リクワイアメント・アセス> | 〈ント 〉 低予備率アセスメン | ↓ト対象コマ一覧画面 |               |              |                            |          |         |        |         |       |       |                     |                               |              |
|                           |                 |            |               |              |                            |          |         |        |         |       |       |                     |                               |              |
| 対象年月≭                     | 2024/04         |            |               | 対象日          | 01 • ~ 03 •                |          |         | エリア    |         | 北海道   | ~     |                     |                               |              |
| 広域予備率低下種別                 | 広域予備率8%未満 ✔     |            |               | 登録日時         | YYYY/MM/DD                 | ~ YYYY/M | M/DD    | HH:MM  |         |       |       |                     |                               |              |
|                           |                 |            |               |              |                            |          |         |        |         |       |       |                     |                               | 検索           |
|                           |                 |            |               |              |                            |          |         |        |         |       |       |                     |                               |              |
| 低予備率アセスメント対象∶             | コマ一覧(検索結果)      |            |               |              |                            |          |         |        |         |       |       |                     |                               |              |
| 広域予備率低下管理番号               | 実需給年度           | 対象年月日      | <u>エリア</u> \$ | 広域予備率低下移     | 種 <u>別</u> ◆ <u>登録日時</u> ◆ | 01 0     | 12 03 0 | 4 05 0 | 6 07 08 | 09 10 | 11 12 | 2 13 14             | 15 16                         | 17 18 19     |
| 2024040001                | 2024            | 2024/04/01 | 北海道           | 広域予備率 8 % 未満 | 2024/07/12 11:22           | 0 0      | 0 0     | 0 0    | 0 0     | 0 0   | 0 0   | 0 0                 | 0 0 0                         | 0 0 0        |
| 2024040011                | 2024            | 2024/04/02 | 北海道           | 広域予備率 8 % 未満 | 2024/07/12 11:26           | 0 0      | 0 0     | 0 0    | 0 0     | 0 0   | 0 0   | 0 0                 | 0 0 0                         |              |
| 2024040012                | 2024            | 2024/04/03 | 北海道           | 広域予備率 8 % 未満 | 2024/07/12 13:04           | 0 0      | 0 0     | 0 0    | 0 0     | 0 0   | 0 0   | 0 0                 | 0 0 0                         |              |
| 1-3件(全3件)                 |                 |            |               |              | 《《最初へ 《前へ 1 /1 次へ          | > 最後へ>>  |         |        |         |       |       |                     |                               |              |
|                           |                 |            |               |              |                            |          |         |        |         |       |       |                     |                               |              |
|                           |                 |            |               |              |                            |          |         |        |         |       |       |                     |                               | 一覧出力         |
| 1 1 1 2 2 1               |                 |            |               |              |                            |          |         |        |         |       |       |                     |                               |              |
| 中村が明白し畑                   |                 |            |               |              |                            |          |         |        |         |       |       |                     |                               |              |
| 「広報館展開に八作園                |                 |            |               |              |                            |          |         |        |         |       |       |                     | /                             |              |
|                           |                 |            |               |              |                            |          |         |        |         |       | г     | 藍山も                 | コたカロ                          | <b>.</b>     |
|                           |                 |            |               |              |                            |          |         |        |         |       | L     | 見山刀                 | 」をクリ                          | <i>y</i> 7   |
|                           |                 |            |               |              |                            |          |         |        |         |       |       |                     |                               |              |

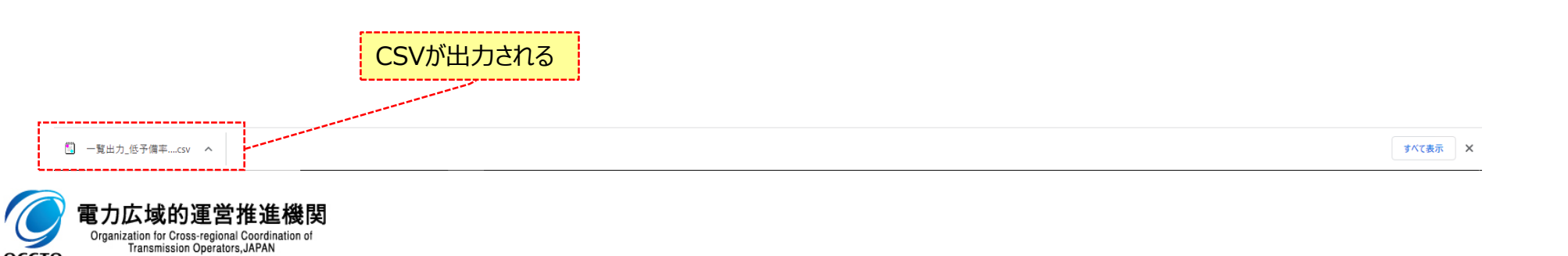

### 変更履歴

| 版数  | 改版日       | 改版内容                                                                                                    | 備考 |
|-----|-----------|----------------------------------------------------------------------------------------------------|----|
| 第1版 | 2024/3/21 | 新規作成                                                                                                    |    |
| 第2版 | 2025/6/2  | <ul> <li>H25年度向け改修</li> <li>・ファイル名変更</li> <li>B80_容量市場システムマニュアル_需給ひっ迫のおそれコマ→B80_容量市場システムマニュア</li> <li>ル_広域予備率低下に伴う供給力提供通知管理</li> <li>・目次整理</li> <li>・以下項目名変更により、章のタイトル名、画面張替え(全ページ)</li> <li>需給ひっ迫のおそれコマ(タイトル部分)→供給力提供通知管理</li> <li>需給ひっ迫のおそれコマ (タイトル部分)→一一一一一一一一一一一一一一一一一一一一一一一一一一一一一一一一一一一一</li></ul> |    |
|     |           |                                                                                                    |    |
|     |           |                                                                                                    |    |
|     |           |                                                                                                    |    |
|     |           |                                                                                                    |    |
|     |           |                                                                                                    |    |
|     |           |                                                                                                    |    |
|     |           |                                                                                                    |    |
|     |           |                                                                                                    |    |
|     |           |                                                                                                    |    |

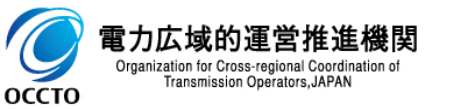

6